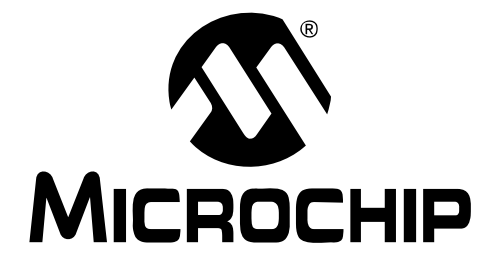

# MCP2515 CAN Bus Monitor Demo Board User's Guide

#### Note the following details of the code protection feature on Microchip devices:

- Microchip products meet the specification contained in their particular Microchip Data Sheet.
- Microchip believes that its family of products is one of the most secure families of its kind on the market today, when used in the intended manner and under normal conditions.
- There are dishonest and possibly illegal methods used to breach the code protection feature. All of these methods, to our knowledge, require using the Microchip products in a manner outside the operating specifications contained in Microchip's Data Sheets. Most likely, the person doing so is engaged in theft of intellectual property.
- Microchip is willing to work with the customer who is concerned about the integrity of their code.
- Neither Microchip nor any other semiconductor manufacturer can guarantee the security of their code. Code protection does not mean that we are guaranteeing the product as "unbreakable."

Code protection is constantly evolving. We at Microchip are committed to continuously improving the code protection features of our products. Attempts to break Microchip's code protection feature may be a violation of the Digital Millennium Copyright Act. If such acts allow unauthorized access to your software or other copyrighted work, you may have a right to sue for relief under that Act.

Information contained in this publication regarding device applications and the like is provided only for your convenience and may be superseded by updates. It is your responsibility to ensure that your application meets with your specifications. MICROCHIP MAKES NO REPRESENTATIONS OR WARRANTIES OF ANY KIND WHETHER EXPRESS OR IMPLIED, WRITTEN OR ORAL, STATUTORY OR OTHERWISE, RELATED TO THE INFORMATION, INCLUDING BUT NOT LIMITED TO ITS CONDITION. QUALITY, PERFORMANCE, MERCHANTABILITY OR FITNESS FOR PURPOSE. Microchip disclaims all liability arising from this information and its use. Use of Microchip devices in life support and/or safety applications is entirely at the buyer's risk, and the buyer agrees to defend, indemnify and hold harmless Microchip from any and all damages, claims, suits, or expenses resulting from such use. No licenses are conveyed, implicitly or otherwise, under any Microchip intellectual property rights.

### QUALITY MANAGEMENT SYSTEM CERTIFIED BY DNV ISO/TS 16949:2002

#### Trademarks

The Microchip name and logo, the Microchip logo, Accuron, dsPIC, KEELOQ, KEELOQ logo, MPLAB, PIC, PICmicro, PICSTART, rfPIC and SmartShunt are registered trademarks of Microchip Technology Incorporated in the U.S.A. and other countries.

FilterLab, Linear Active Thermistor, MXDEV, MXLAB, SEEVAL, SmartSensor and The Embedded Control Solutions Company are registered trademarks of Microchip Technology Incorporated in the U.S.A.

Analog-for-the-Digital Age, Application Maestro, CodeGuard, dsPICDEM, dsPICDEM.net, dsPICworks, dsSPEAK, ECAN, ECONOMONITOR, FanSense, In-Circuit Serial Programming, ICSP, ICEPIC, Mindi, MiWi, MPASM, MPLAB Certified logo, MPLIB, MPLINK, mTouch, PICkit, PICDEM, PICDEM.net, PICtail, PIC<sup>32</sup> logo, PowerCal, PowerInfo, PowerMate, PowerTool, REAL ICE, rfLAB, Select Mode, Total Endurance, UNI/O, WiperLock and ZENA are trademarks of Microchip Technology Incorporated in the U.S.A. and other countries.

 $\ensuremath{\mathsf{SQTP}}$  is a service mark of Microchip Technology Incorporated in the U.S.A.

All other trademarks mentioned herein are property of their respective companies.

© 2008, Microchip Technology Incorporated, Printed in the U.S.A., All Rights Reserved.

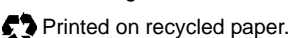

Microchip received ISO/TS-16949:2002 certification for its worldwide headquarters, design and wafer fabrication facilities in Chandler and Tempe, Arizona; Gresham, Oregon and design centers in California and India. The Company's quality system processes and procedures are for its PIC® MCUs and dsPIC® DSCs, KEEL0Q® code hopping devices, Serial EEPROMs, microperipherals, nonvolatile memory and analog products. In addition, Microchip's quality system for the design and mulfacture of development systems is ISO 9001:2000 certified.

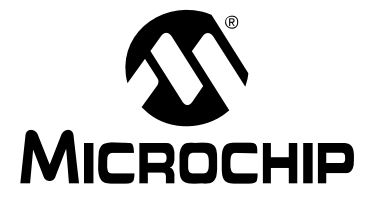

### **Table of Contents**

| Preface1                                                      |
|---------------------------------------------------------------|
| Introduction1                                                 |
| Document Layout1                                              |
| Conventions Used in this Guide2                               |
| Recommended Reading3                                          |
| The Microchip Web Site3                                       |
| Customer Support                                              |
| Document Revision History 4                                   |
| Chapter 1. Product Overview                                   |
| 1.1 Introduction5                                             |
| 1.2 What is the MCP2515 CAN Bus Monitor Demo Board?           |
| 1.3 What the MCP2515 CAN Bus Monitor Demo Board Kit includes5 |
| Chapter 2. Installation and Operation                         |
| 2.1 Introduction7                                             |
| 2.2 Features7                                                 |
| 2.3 Getting Started8                                          |
| 2.4 Functional Operation10                                    |
| 2.5 Software Operation 11                                     |
| Appendix A. Schematic and Layouts                             |
| A.1 Introduction15                                            |
| A.2 Board Schematic - Page 1 16                               |
| A.3 Board Schematic - Page 2 17                               |
| A.4 Board - Top Silk-screen Layer                             |
| A.5 Board - Top Layer18                                       |
| A.6 Board - Bottom Silk-screen Layer 19                       |
| A.7 Board - Bottom Layer19                                    |
| Appendix B. Bill Of Materials (BOM)                           |
| Worldwide Sales and Service24                                 |

NOTES:

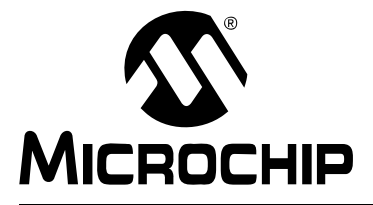

### Preface

### NOTICE TO CUSTOMERS

All documentation becomes dated, and this manual is no exception. Microchip tools and documentation are constantly evolving to meet customer needs, so some actual dialogs and/or tool descriptions may differ from those in this document. Please refer to our web site (www.microchip.com) to obtain the latest documentation available.

Documents are identified with a "DS" number. This number is located on the bottom of each page, in front of the page number. The numbering convention for the DS number is "DSXXXXA", where "XXXXX" is the document number and "A" is the revision level of the document.

For the most up-to-date information on development tools, see the MPLAB<sup>®</sup> IDE on-line help. Select the Help menu, and then Topics to open a list of available on-line help files.

#### INTRODUCTION

This chapter contains general information that will be useful to know before using the MCP2515 CAN Bus Monitor Demo Board. Items discussed in this chapter include:

- Document Layout
- Conventions Used in this Guide
- Recommended Reading
- The Microchip Web Site
- Customer Support
- Document Revision History

#### DOCUMENT LAYOUT

This document describes how to use the MCP2515 CAN Bus Monitor Demo Board as a development tool to emulate and debug firmware on a target board. The manual layout is as follows:

- Chapter 1. "Product Overview" Important information about the MCP2515 CAN Bus Monitor Demo Board.
- Chapter 2. "Installation and Operation" This chapter includes a detailed description of each function of the demo board and instructions for how to begin using the board.
- Appendix A. "Schematic and Layouts" Shows the schematic and layout diagrams for the MCP2515 CAN Bus Monitor Demo Board.
- Appendix B. "Bill Of Materials (BOM)" Lists the parts used to build the MCP2515 CAN Bus Monitor Demo Board.

#### **CONVENTIONS USED IN THIS GUIDE**

This manual uses the following documentation conventions:

#### **DOCUMENTATION CONVENTIONS**

| Description                                         | Represents                                                                                                   | Examples                                                    |  |  |
|-----------------------------------------------------|----------------------------------------------------------------------------------------------------|-------------------------------------------------------------|--|--|
| Arial font:                                         |                                                                                                    |                                                             |  |  |
| Italic characters                                   | Referenced books                                                                                             | MPLAB <sup>®</sup> IDE User's Guide                         |  |  |
|                                                     | Emphasized text                                                                                              | is the only compiler                                        |  |  |
| Initial caps                                        | A window                                                                                                    | the Output window                                           |  |  |
|                                                     | A dialog                                                                                                    | the Settings dialog                                         |  |  |
|                                                     | A menu selection                                                                                             | select Enable Programmer                                    |  |  |
| Quotes                                              | A field name in a window or dialog                                                                           | "Save project before build"                                 |  |  |
| Underlined, italic text with<br>right angle bracket | A menu path                                                                                                  | <u>File&gt;Save</u>                                         |  |  |
| Bold characters                                     | A dialog button                                                                                              | Click OK                                                    |  |  |
|                                                     | A tab                                                                                                    | Click the <b>Power</b> tab                                  |  |  |
| N'Rnnnn                                             | A number in verilog format,<br>where N is the total number of<br>digits, R is the radix and n is a<br>digit. | 4'b0010, 2'hF1                                              |  |  |
| Text in angle brackets < >                          | A key on the keyboard                                                                                        | Press <enter>, <f1></f1></enter>                            |  |  |
| Courier New font:                                   |                                                                                                    |                                                             |  |  |
| Plain Courier New                                   | Sample source code                                                                                           | #define START                                               |  |  |
|                                                     | Filenames                                                                                                    | autoexec.bat                                                |  |  |
|                                                     | File paths                                                                                                   | c:\mcc18\h                                                  |  |  |
|                                                     | Keywords                                                                                                    | _asm, _endasm, static                                       |  |  |
|                                                     | Command-line options                                                                                         | -0pa+, -0pa-                                                |  |  |
|                                                     | Bit values                                                                                                   | 0, 1                                                        |  |  |
|                                                     | Constants                                                                                                    | 0xFF, `A'                                                   |  |  |
| Italic Courier New                                  | A variable argument                                                                                          | <i>file.o</i> , where <i>file</i> can be any valid filename |  |  |
| Square brackets []                                  | Optional arguments                                                                                           | mcc18 [options] <i>file</i><br>[options]                    |  |  |
| Curly brackets and pipe character: {   }            | Choice of mutually exclusive arguments; an OR selection                                                      | errorlevel {0 1}                                            |  |  |
| Ellipses                                            | Replaces repeated text                                                                                       | <pre>var_name [, var_name]</pre>                            |  |  |
|                                                     | Represents code supplied by user                                                                             | <pre>void main (void) { }</pre>                             |  |  |

#### **RECOMMENDED READING**

This user's guide describes how to use MCP2515 CAN Bus Monitor Demo Board. The following Microchip documents are available and recommended as supplemental reference resources.

## MCP2515 Data Sheet, *"Stand-Alone CAN Controller With SPI Interface"*, (DS21801)

This data sheet provides detailed information regarding the MCP2515 product family.

#### MCP2551 Data Sheet, "High Speed CAN Transceiver", (DS21667)

This data sheet provides detailed information regarding the MCP2551 product family.

#### PIC18F2455/2550/4455/4550 Data Sheet, (DS39632)

This data sheet provides detailed information regarding the PIC18F4550 product family.

#### THE MICROCHIP WEB SITE

Microchip provides online support via our web site at www.microchip.com. This web site is used as a means to make files and information easily available to customers. Accessible by using your favorite Internet browser, the web site contains the following information:

- **Product Support** Data sheets and errata, application notes and sample programs, design resources, user's guides and hardware support documents, latest software releases and archived software
- General Technical Support Frequently Asked Questions (FAQs), technical support requests, online discussion groups, Microchip consultant program member listing
- Business of Microchip Product selector and ordering guides, latest Microchip press releases, listing of seminars and events, listings of Microchip sales offices, distributors and factory representatives

#### **CUSTOMER SUPPORT**

Users of Microchip products can receive assistance through several channels:

- Distributor or Representative
- Local Sales Office
- Field Application Engineer (FAE)
- Technical Support

Customers should contact their distributor, representative or field application engineer (FAE) for support. Local sales offices are also available to help customers. A listing of sales offices and locations is included in the back of this document.

Technical support is available through the web site at: http://support.microchip.com

#### **DOCUMENT REVISION HISTORY**

#### **Revision A (August 2008)**

• Initial Release of this Document.

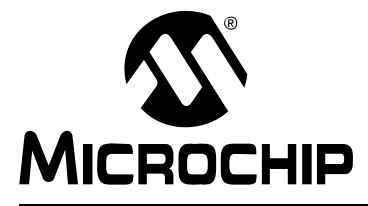

### **Chapter 1. Product Overview**

#### 1.1 INTRODUCTION

This chapter provides an overview of the MCP2515 CAN Bus Monitor Demo Board and covers the following topics:

- What is the MCP2515 CAN Bus Monitor Demo Board?
- What the MCP2515 CAN Bus Monitor Demo Board kit includes

#### 1.2 WHAT IS THE MCP2515 CAN BUS MONITOR DEMO BOARD?

The MCP2515 CAN Bus Monitor Demo Board kit contains two identical boards which can be connected together to create a simple two node Controller Area Network (CAN) bus, which can be controlled and/or monitored via the included PC interface. The board(s) can also be connected to an existing CAN bus.

Using the PC interface, users can configure the MCP2515 registers, send CAN messages, and receive CAN messages. CAN traffic can be generated using a button on the board not connected to the PC.

There are also several headers (test points) so the MCP2515 pins can be monitored.

#### 1.3 WHAT THE MCP2515 CAN BUS MONITOR DEMO BOARD KIT INCLUDES

The MCP2515 CAN Bus Monitor Demo Board Kit includes:

- Two MCP2515 CAN Bus Monitor Demo Board boards, 102-00108
- PIC18F4550 Firmware
- · Connector cable to connect the two boards together
- Analog and Interface Products Demonstration Boards CD-ROM (DS21912)
  - MCP2515 CAN Bus Monitor Demo Board User's Guide, DS51757)
  - PC software for interfacing with the bus and the MCP2515

NOTES:

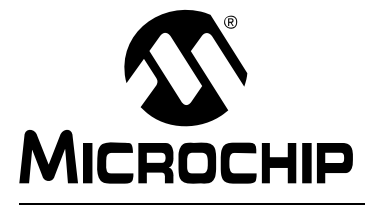

### **Chapter 2. Installation and Operation**

#### 2.1 INTRODUCTION

The MCP2515 CAN Bus Monitor Demo Board kit demonstrates the MCP2515 Stand-Alone CAN Controller interfacing to a CAN bus. The MCP2515 CAN Bus Monitor Demo Board kit consists of two identical boards which, when connected together, create a small, 2-node CAN bus. This bus can be interfaced to a PC by connecting one of the two boards to the PC (USB) and running the custom software.

The two nodes are identical in form, however, the function is determined by the connection to each other and the PC. One node (connected to the PC) will become the monitor and the other one will become the Traffic Generator. The boards are reversible (i.e., they can take either role, depending on the connection scheme).

Additionally, the board(s) can be connected to an existing CAN bus where the software can monitor the traffic and the user can interact with the bus as needed. The software allows some of the MCP2515 registers to be modified, as well as allows messages to be received and transmitted.

The user can gain an understanding of the capabilities of the MCP2515.

#### 2.2 FEATURES

The MCP2515 CAN Bus Monitor Demo Board kit has the following features:

- Two identical boards and a CAN cable for creating a small CAN bus
- USB interface and PC software to interface to the CAN bus
- CAN bus PC software
- · Button for changing the bus load on the Traffic Generator node
- Headers (test points) for monitoring the MCP2515 pins (CAN, SPI, and status/interrupt pins)
- PIC18F4550 PIC® Microcontroller (MCU) with ICD2 interface/header for in-circuit programming.

#### 2.3 GETTING STARTED

The MCP2515 CAN Bus Monitor Demo Board is a fully functional, assembled, and tested kit used to demonstrate the MCP2515 in a CAN bus environment. The following describes the basic setup and operation. See Figure 2-1 and Figure 2-2 for a simplified functional diagram and block diagram. Basic Setup:

- 1. Connect the two boards together using the supplied ribbon cable
- 2. Connect the USB cable to PC
- 3. Start the bus monitor software. Both boards will be configured to 125 kb/s CAN rate by default. Select "**Device > Connect**" to connect the board to the GUI.
- 4. Can now generate traffic (press the "LOAD" button on traffic generator board).

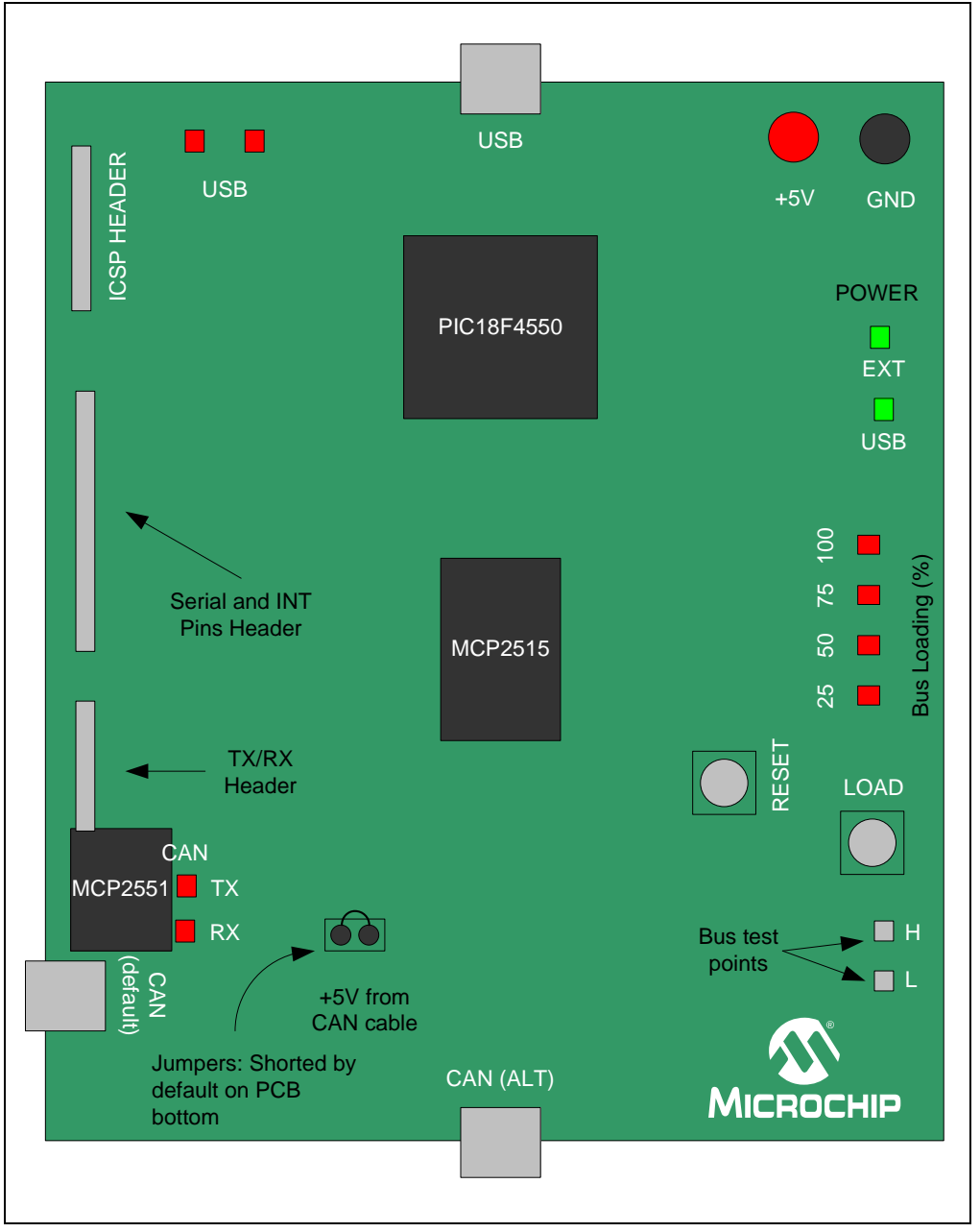

FIGURE 2-1: BLOCK DIAGRAM

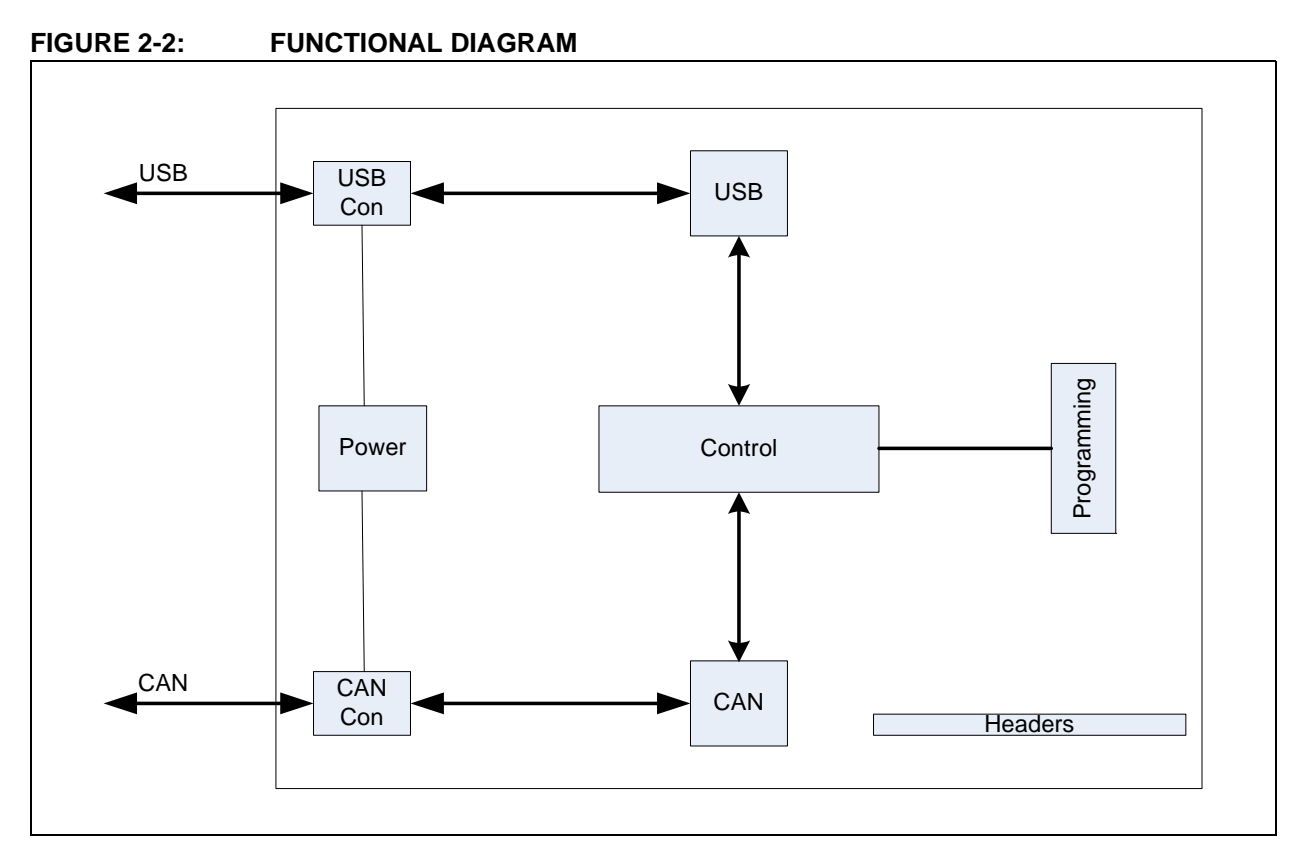

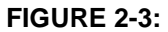

#### BOARD SET-UP CONFIGURATION

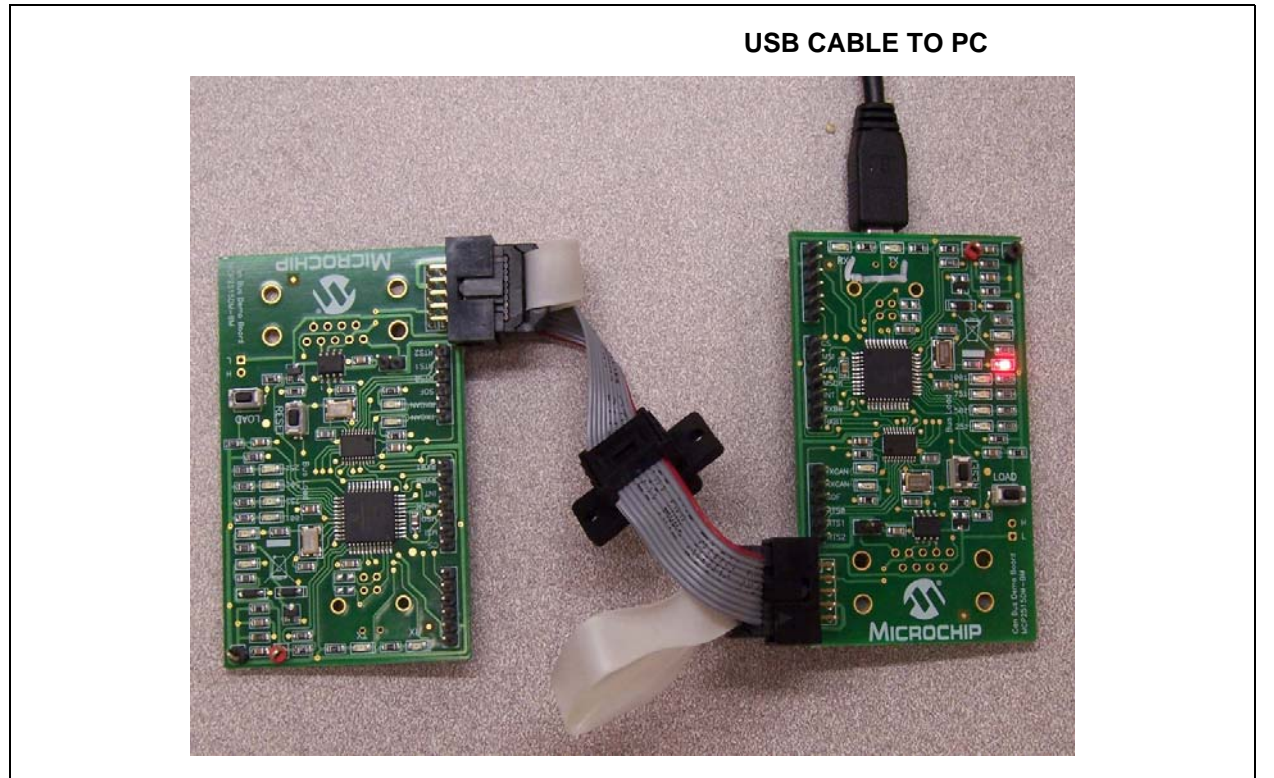

#### 2.4 FUNCTIONAL OPERATION

The MCP2515 CAN Bus Monitor Demo Board is basically a USB-to-CAN board which provides visual feedback of Controller Area Network operation. The two boards included in the kit can be used together to create a 2-node CAN bus.

The function of the board is determined by how it is powered.

#### 2.4.1 Bus Monitor (Sniffer) Configuration

The board is a designated as a Bus Monitor when the board detects a connection to the USB power (and enumerates to USB).

By default, this node is configured for 125 kb/s and the receive buffers are wide open (i.e., will receive all messages on the bus). The PC software communicates with this node.

#### 2.4.2 Traffic Generator Configuration

The board is designated as a Traffic Generator when it is powered by a source other than USB (In this case, the other board is being powered by the CAN cable). In this configuration, the node responds to pressing the traffic generator button. Each depression of the button increments the bus load to the next step until it rolls arount to zero again, at which time, the load will increment again for every depression.

**Note:** The silkscreen on the board indicates that the bus loading ranges from 25% to 100% when pressing the "LOAD" button. While the node can handle these loads, the display in the Output window becomes meaningless at loads above 5% - 8%. Therefore, the bus loading is reduced for demonstration purposes. The firmware can be modified to increase the traffic as needed.

#### 2.4.3 Headers/Test Points

Two of the headers are connected to the MCP2515 pins so the pins can be monitored. The SPI and CAN serial interfaces, interrupt pin(s), and SOF pin are routed to headers/test points.

The ICSP signals from the PIC18F4550 are routed to a header.

#### 2.5 SOFTWARE OPERATION

The software consists of five (5) main windows that are selected by tabs:

- 1. **Bus Statistics Window:** Shows the status of the bus, including on/off the bus, bus loading, number of transmitted and receive messages, and bit timing settings status. See Figure 2-4
- 2. **Bus Parameters Window:** Is used to set basic bit timing. The bus speeds are limited to the values in the pull-down box. To set custom bit timing, refer to the MCP2515 Configuration Window. See Figure 2-5
- 3. **Transmit Window:** This screen is used to configure and transmit CAN messages. See Figure 2-6
- 4. **Output Window:** This window displays the messages transmitted and received by the MCP2515. The right mouse button can be used to display the time in free running or delta. See Figure 2-7
- 5. **MCP2515 Configuration Window:** This window allows access to the MCP2515 registers. SPI commands can be issued. See Figure 2-8

| Total Per Second                  |               |
|-----------------------------------|---------------|
| RX Msgs: 162 13.506               | Overrun       |
| TX Msgs: 3 0.873                  | Clear         |
| Bus Parameters                    |               |
| Bus Speed: 125.000 kbit/s         |               |
| Bit Timing: Q=10, S1=3, S2=3, SP= | 70.0%, SJW=1  |
|                                   | Error Passiva |

#### FIGURE 2-4: BUS STATISTICS WINDOW

| us statistics - set a statistic - mag Hanshik - Hegisters |  |
|-----------------------------------------------------------|--|
| Bus Speed: 125 kbit/s 💌                                   |  |
| Sampling Point: 70.00 %                                   |  |
| SJW: 1                                                    |  |
| Driver Mode: Configuration 👻                              |  |
|                                                           |  |
| Apply                                                     |  |
|                                                           |  |
|                                                           |  |
|                                                           |  |
|                                                           |  |

#### FIGURE 2-5: BUS PARAMETERS WINDOW

FIGURE 2-6:

TRANSMIT WINDOW

| <b>Bus Statistics</b> | Bus Parameters | Msg Transmit | Registers |  |
|-----------------------|----------------|--------------|-----------|--|
|                       | 🗹 Extended I   | D            |           |  |
| CAN ID: (he           | x) 123         |              |           |  |
|                       |                |              |           |  |
| Data Ler              | τ 3            | Send         |           |  |
|                       | (hex)          | (hex)        |           |  |
| D                     | 11             | D4           |           |  |
| D                     | 22             | D5           |           |  |
| Dá                    | 2 33           | D6           |           |  |
| D                     | 3              | D7           |           |  |
|                       |                |              |           |  |

| 0000001. | 1 X | 1   | 01   |    | s <del>ee</del> e | 7.75 | ानस |       | (  | -    | C    | 0.000 | TX |
|----------|-----|-----|------|----|-------------------|------|-----|-------|----|------|------|-------|----|
| 0000001. | 1 X | 1   | 01   |    | ं तः स            |      |     | ारण व |    |      | 1321 | 901   | TX |
| 0000001. | 1 X | 1   | 01   |    |                   |      |     |       |    |      | 1011 | 454   | TX |
| 0000011  | 0   | 1   | 2 00 | 11 |                   |      |     |       |    |      | 0    | 0.000 | RX |
| 0000055  | 0   | . 1 | 3 aa | bb | cc                | dd   | ee  | ff    | 0a | OЪ   | 430  | 0.619 | RX |
| 1461123  | 4 X |     | £ 00 | 01 | 02                | 03   |     |       |    | 1797 | 430  | 0.619 | RX |
| 0000011  | 0   | 3   | 2 00 | 11 | 222               |      |     |       |    |      | 430  | ).619 | RX |
| 000055   | 0   | з   | aa a | bb | cc                | dd   | ee  | ff    | 0a | ОЪ   | 440  | 0.634 | RX |
|          |     |     |      |    |                   |      |     |       |    |      |      |       |    |

FIGURE 2-7: OUTPUT WINDOW

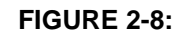

MCP2515 REGISTERS WINDOW

| Bus St | atistics Bus Pa | rameter | s    | Msg | g Tra | ansn | nit | Re | giste | ers |   |  |
|--------|-----------------|---------|------|-----|-------|------|-----|----|-------|-----|---|--|
|        | Read            | W       | rite |     | )     |      |     |    |       |     |   |  |
|        | Register        | Hex     | 7    | 6   | 5     | 4    | 3   | 2  | 1     | 0   | ^ |  |
| Þ      | CANSTAT         | 80      | 1    | 0   | 0     | 0    | 0   | 0  | 0     | 0   |   |  |
|        | CANCTRL         | 87      | 1    | 0   | 0     | 0    | 0   | 1  | 1     | 1   |   |  |
|        | CANINTE         | 00      | 0    | 0   | 0     | 0    | 0   | 0  | 0     | 0   |   |  |
|        | EFLG            | 00      | 0    | 0   | 0     | 0    | 0   | 0  | 0     | 0   |   |  |
|        | TEC             | 00      | 0    | 0   | 0     | 0    | 0   | 0  | 0     | 0   | - |  |
|        | REC             | 00      | 0    | 0   | 0     | 0    | 0   | 0  | 0     | 0   |   |  |
|        | CNF1            | 07      | 0    | 0   | 0     | 0    | 0   | 1  | 1     | 1   |   |  |
|        | CNF2            | 92      | 1    | 0   | 0     | 1    | 0   | 0  | 1     | 0   |   |  |
|        | CNF3            | 82      | 1    | 0   | 0     | 0    | 0   | 0  | 1     | 0   |   |  |
|        | RXMOSIDH        | 00      | 0    | 0   | 0     | 0    | 0   | 0  | 0     | 0   |   |  |
|        | DVM0CIDI        | 00      | 0    | 0   | 0     | 0    | 0   | 0  | 0     | 0   | ~ |  |

NOTES:

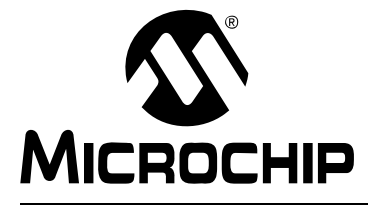

## **Appendix A. Schematic and Layouts**

#### A.1 INTRODUCTION

This appendix contains the following schematics and layouts for the MCP2515 CAN Bus Monitor Demo Board:

- Board Schematic Page 1
- Board Schematic Page 2
- Board Top Silk-screen Layer
- Board Top Layer
- Board Bottom Silk-screen Layer
- Board Bottom Layer

#### A.2 BOARD SCHEMATIC - PAGE 1

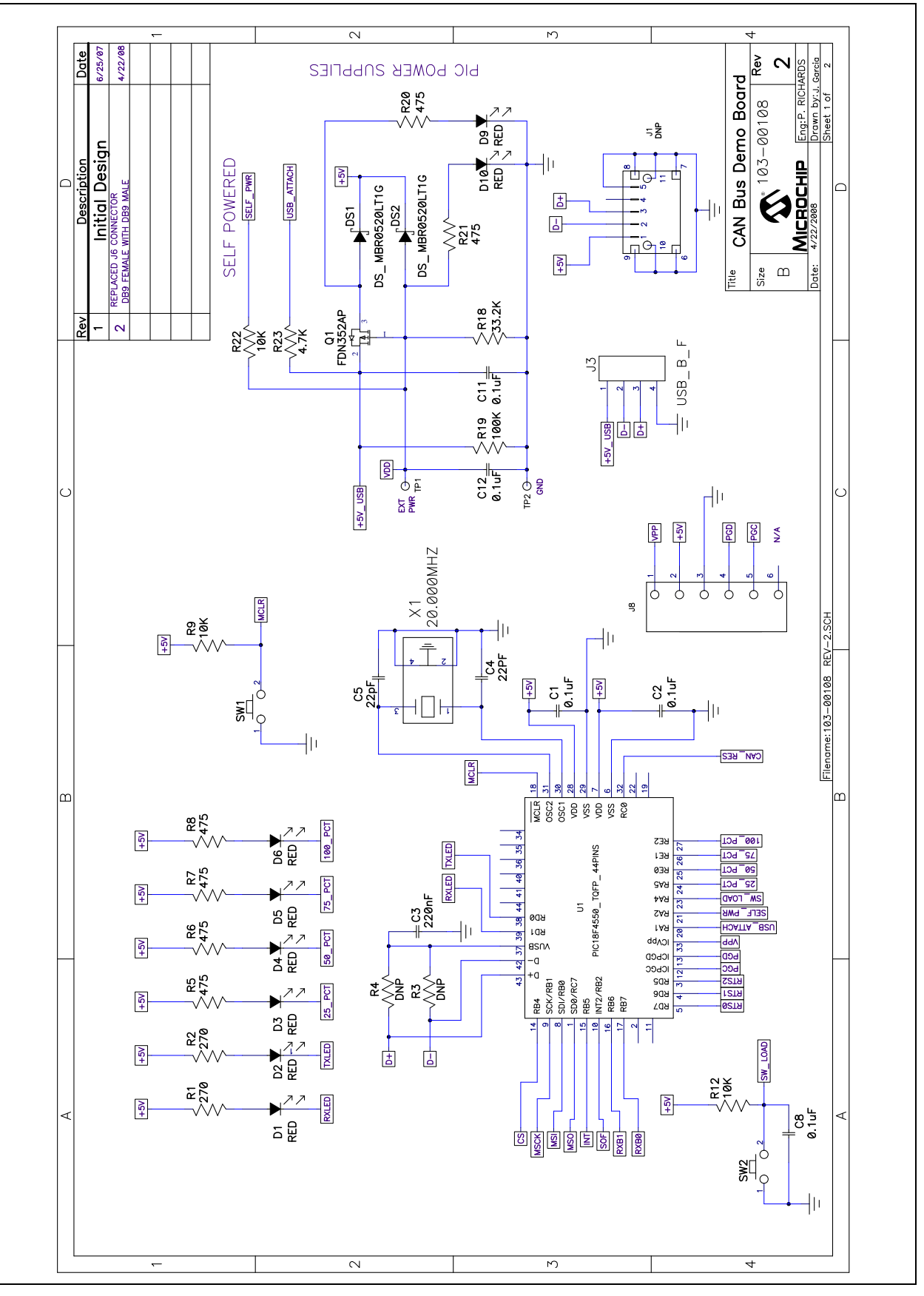

A.3 BOARD SCHEMATIC - PAGE 2

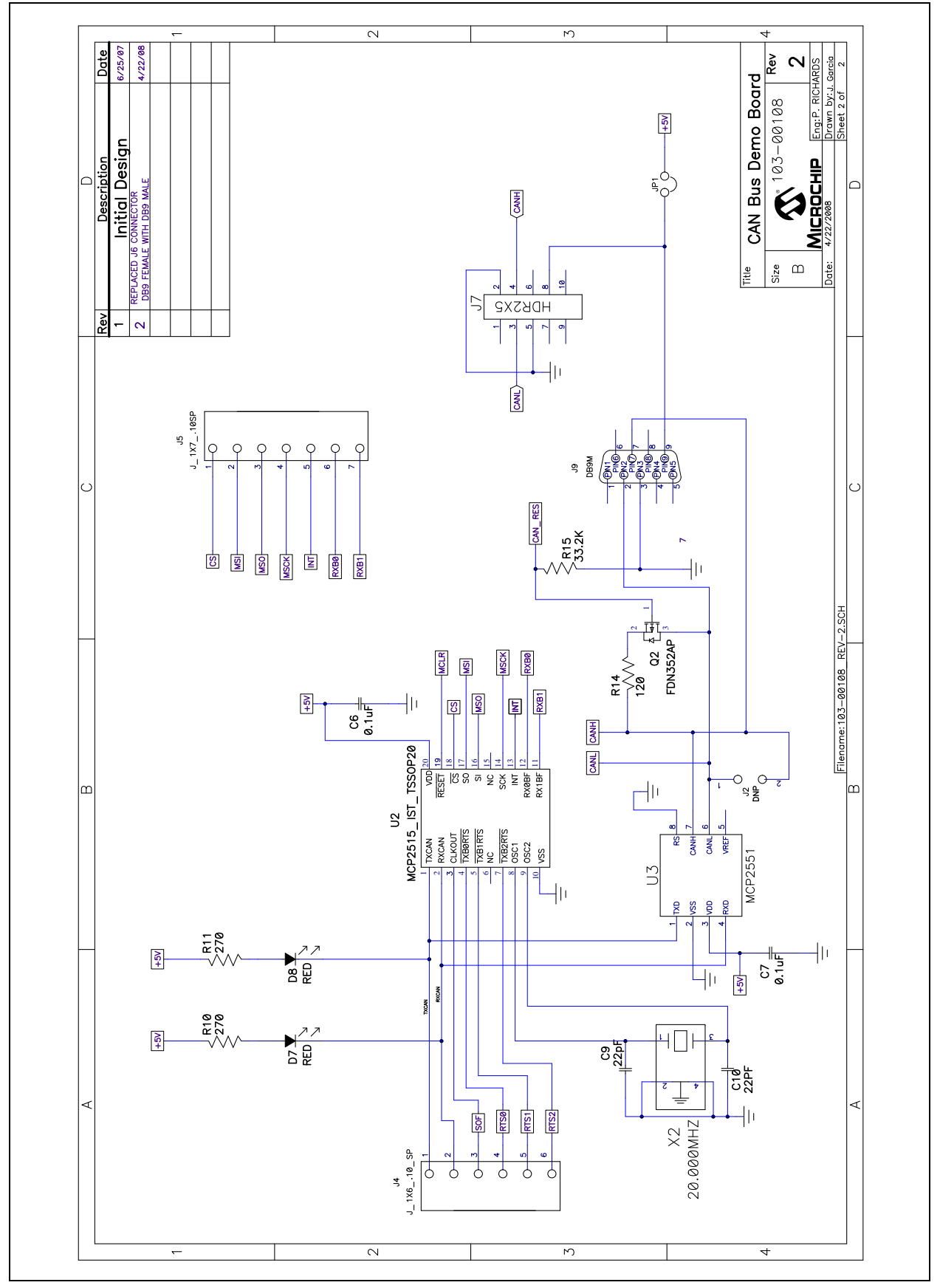

### A.4 BOARD - TOP SILK-SCREEN LAYER

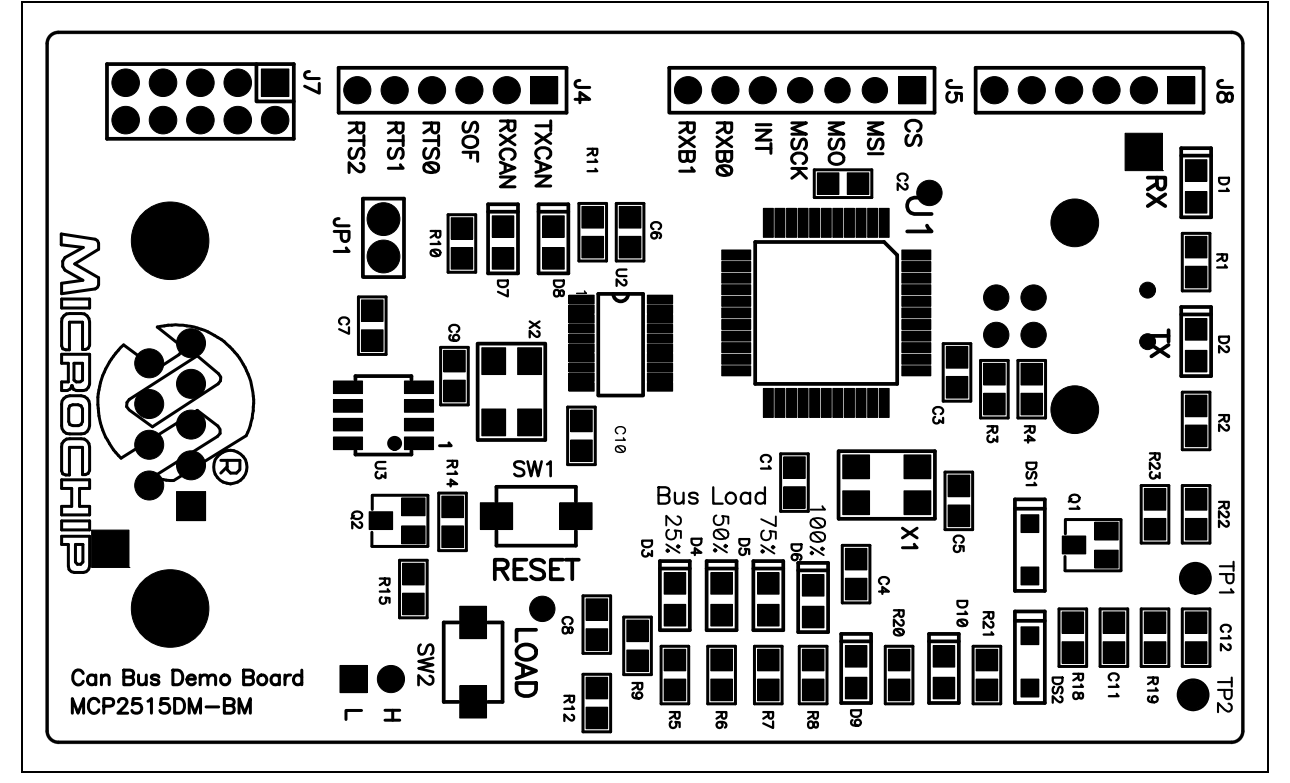

#### A.5 BOARD - TOP LAYER

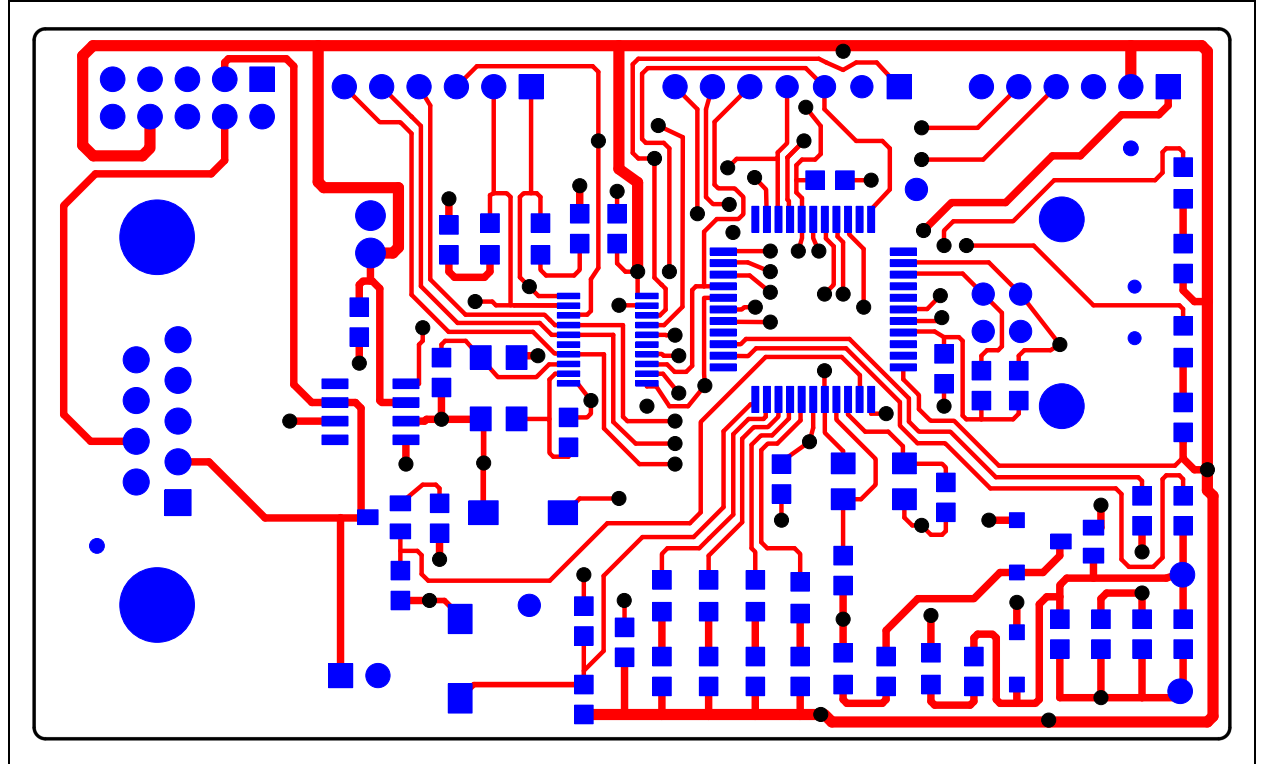

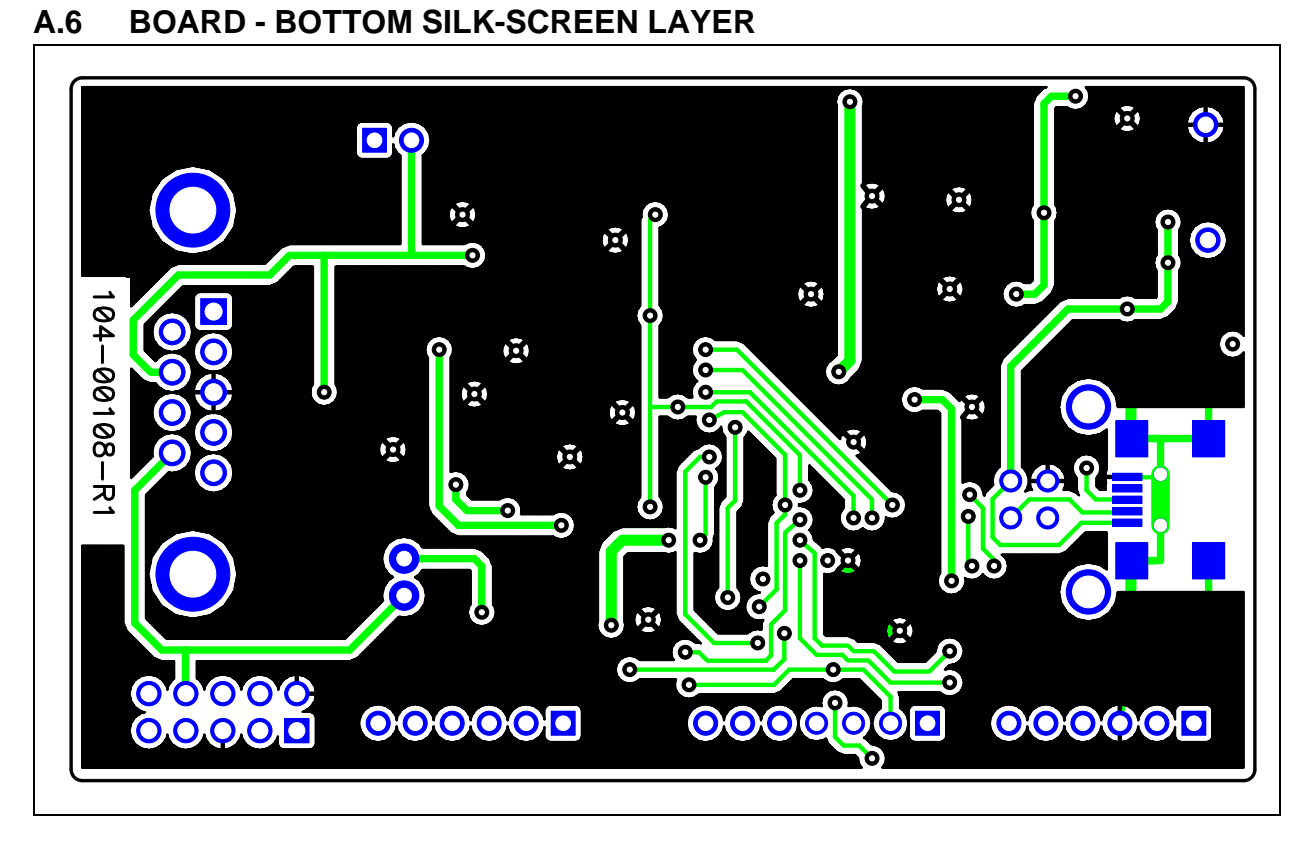

#### A.7 BOARD - BOTTOM LAYER

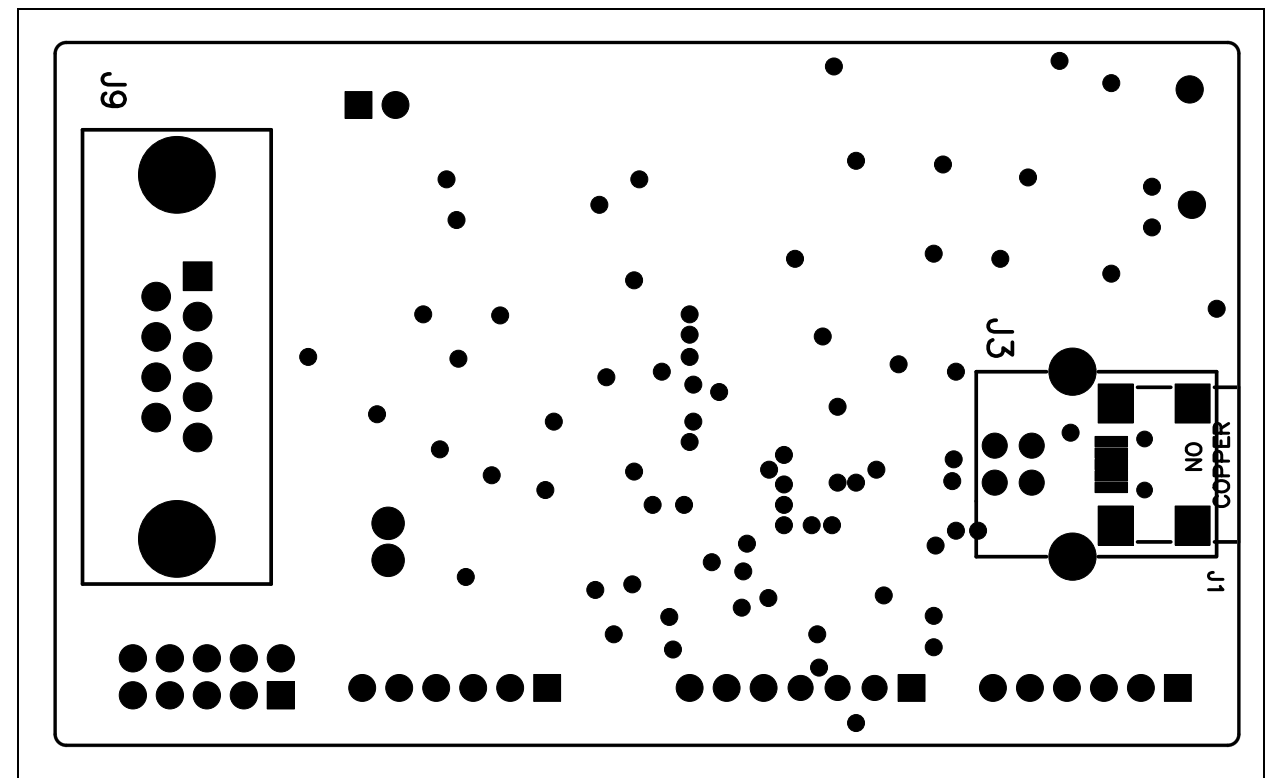

NOTES:

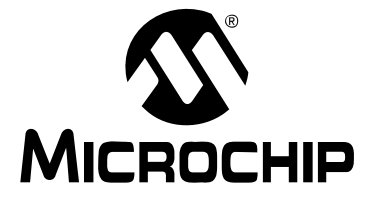

### **Appendix B. Bill Of Materials (BOM)**

| Qty | Reference                          | Description                                                     | Manufacturer                            | Part Number       |
|-----|------------------------------------|-----------------------------------------------------------------|-----------------------------------------|-------------------|
| 7   | C1, C2, C6,<br>C7, C8, C11,<br>C12 | CAP .10UF 50V CERAMIC X7R 0805                                  | Kemet Electronics <sup>®</sup>          | C0805C104K5RACTU  |
| 1   | C3                                 | CAP .22UF 16V CERAMIC X7R 0805                                  | Panasonic                               | ECJ-2VB1C224K     |
| 4   | C4, C5, C9,<br>C10                 | CAP CERAMIC 22PF 50V NP0 0805                                   | Yageo <sup>®</sup>                      | CC0805JRNP09BN220 |
| 10  | D1<->D10                           | LED THIN 635NM RED DIFF 0805<br>SMD                             | Lumex <sup>®</sup> Inc.                 | SML-LXT0805IW-TR  |
| 2   | DS1, DS2                           | DIODE SCHOTTKY 20V 0.5A<br>SOD123                               | ON Semiconductor <sup>®</sup>           | MBR0520LT1G       |
| 1   | J1                                 | CONN RECEPT MINI USB2.0 5POS<br>(mini USB)                      | Hirose Electronic Co Ltd                | UX60-MB-5ST       |
| 0   | J2                                 | DO NOT POPULATE                                                 | —                                       | —                 |
| 0   | J3                                 | DO NOT POPULATE                                                 | —                                       | —                 |
| 2   | J4, J8                             | CONN HEADER VERT 6POS .100<br>TIN                               | Tyco <sup>®</sup> Electronics/Amp       | 3-644695-6        |
| 1   | J5                                 | CONN HEADER VERT 7POS .100<br>TIN                               | Tyco Electronics/Amp                    | 3-644695-7        |
| 0   | J6                                 | DO NOT POPULATE                                                 | —                                       | —                 |
| 1   | J7                                 | CONN HEADER LOPRO R/A 10POS<br>15AU                             | Tyco Electronics/Amp                    | 103310-1          |
| 1   | JP1                                | CONN HEADER VERT 2POS .100<br>TIN                               | Tyco Electronics/Amp                    | 3-644695-2        |
| 1   | РСВ                                | RoHS Compliant Bare PCB, CAN Bus<br>Monitor Demonstration Board | Microchip Technology<br>Inc.            | 104-000108        |
| 2   | Q1, Q2                             | (NDS352P) MPSFET P-CH -20V .5<br>OHM SSOT3                      | Fairchild<br>Semiconductor <sup>®</sup> | NDS352P           |
| 4   | R1, R2, R10,<br>R11                | RES 270 OHM 1/8W 5% 0805 SMD                                    | Panasonic                               | ERJ-6GEYJ271V     |
| 0   | R3, R4                             | DO NOT POPULATE                                                 | —                                       | —                 |
| 6   | R5, R6, R7,<br>R8, R20, R21        | RES 470 OHM 1/8W 5% 0805 SMD                                    | Panasonic                               | ERJ-6GEYJ471V     |
| 3   | R9, R12, R22                       | RES 10K OHM 1/8W 5% 0805 SMD                                    | Panasonic                               | ERJ-6GEYJ103V     |
| 1   | R14                                | RES 120 OHM 1/8W 5% 0805 SMD                                    | Panasonic                               | ERJ-6GEYJ121V     |
| 2   | R15, R18                           | RES 33.2K OHM 1/8W 1% 0805 SMD                                  | Panasonic                               | ERJ-6ENF3322V     |
| 1   | R19                                | RES 100K OHM 1/8W 1% 0805 SMD                                   | Panasonic                               | ERJ-6ENF1003V     |
| 1   | R23                                | RES 4.7K OHM 1/8W 5% 0805 SMD                                   | Panasonic                               | ERJ-6GEYJ472V     |
| 2   | SW1, SW2                           | SWITCH LT TOUCH 6X3.5 100GF<br>SMD                              | Panasonic - ECG                         | EVQ-PJS04K        |

#### TABLE B-1: BILL OF MATERIALS (BOM)

**Note:** The components listed in this Bill of Materials are representative of the PCB assembly. The released BOM used in manufacturing uses all RoHS-compliant components.

| Qty | Reference         | Description                                                                                        | Manufacturer                      | Part Number          |
|-----|-------------------|----------------------------------------------------------------------------------------------------|-----------------------------------|----------------------|
| 1   | Test Point<br>GND | TEST POINT PC MULTI PURPOSE<br>BLK                                                                 | Keystone Electronics <sup>®</sup> | 5011                 |
| 1   | Test Point<br>VDD | TEST POINT PC MULTI PURPOSE<br>RED                                                                 | Keystone Electronics              | 5010                 |
| 1   | U1                | PIC18F4550 High-Perfor-<br>mance,Enhanced Flash, USB Micro-<br>controller with nanoWatt Technology | Microchip Technology<br>Inc.      | PIC18F4550-I/PT      |
| 1   | U2                | Stand-alone Controller Area Network (CAN) controller                                               | Microchip Technology<br>Inc.      | MCP2515-I/ST         |
| 1   | U3                | High-Speed CAN Transceiver                                                                         | Microchip Technology<br>Inc.      | MCP2551-I/SN         |
| 2   | X1, X2            | CRYSTAL 20.000MHZ 18PF FUND<br>SMD                                                                 | Abracon Corp.                     | ABM3B-20.000MHZ-B2-T |

#### TABLE B-1: BILL OF MATERIALS (BOM) (CONTINUED)

**Note:** The components listed in this Bill of Materials are representative of the PCB assembly. The released BOM used in manufacturing uses all RoHS-compliant components.

|  | TABLE B-2: | PARTS FOR | <b>RIBBON C</b> | CABLE ASSEMBLY |
|--|------------|-----------|-----------------|----------------|
|--|------------|-----------|-----------------|----------------|

| Qty | Reference         | Description                                                                                                    | Manufacturer               | Part Number       |
|-----|-------------------|----------------------------------------------------------------------------------------------------|----------------------------|-------------------|
| 1   | Cable             | CABLE 10 COND 100FT FLAT, GREY                                                                                           | 3M/ESD                     | 3365/10(300SF)    |
| 2   | P2,P3             | CONN IDC SKT 10POS W/POL 15<br>GOLD                                                                                      | AMP/Tyco Electronics       | 1658621-1         |
| 2   | P2,P3             | PULL TAB LOOP 10POS SOCKET<br>CONN ( P2 P3 )                                                                             | Tyco Electronics/Amp       | 88450-2           |
| 2   | P2,P3             | STRAIN RELIEF 10POS SOCKET<br>CONN                                                                                       | Tyco Electronics/Amp       | 499252-5          |
| 1   | DB9 Conn          | CONN DB9 FEMALE PLASTIC SHELL                                                                                            | Assmann Electronics<br>Inc | A-DFF09LPIII/FP-R |
| 1   | Mini USB<br>Cable | NOTE: This Item Is is packaged with Ki<br>USB A Male to Mini USB B 5 pin Cable<br>http://store.ktusasys.com/usbmatomib5p | KT143-3                    |                   |

**Note:** The components listed in this Bill of Materials are representative of the PCB assembly. The released BOM used in manufacturing uses all RoHS-compliant components.

NOTES:

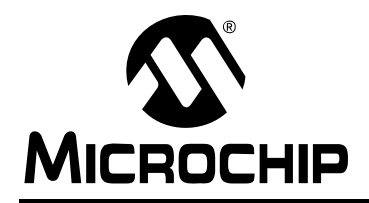

### WORLDWIDE SALES AND SERVICE

#### AMERICAS

Corporate Office 2355 West Chandler Blvd. Chandler, AZ 85224-6199 Tel: 480-792-7200 Fax: 480-792-7277 Technical Support: http://support.microchip.com Web Address: www.microchip.com

Atlanta Duluth, GA Tel: 678-957-9614 Fax: 678-957-1455

Boston Westborough, MA Tel: 774-760-0087 Fax: 774-760-0088

Chicago Itasca, IL Tel: 630-285-0071 Fax: 630-285-0075

**Dallas** Addison, TX Tel: 972-818-7423 Fax: 972-818-2924

Detroit Farmington Hills, MI Tel: 248-538-2250 Fax: 248-538-2260

Kokomo Kokomo, IN Tel: 765-864-8360 Fax: 765-864-8387

Los Angeles Mission Viejo, CA Tel: 949-462-9523 Fax: 949-462-9608

Santa Clara Santa Clara, CA Tel: 408-961-6444 Fax: 408-961-6445

Toronto Mississauga, Ontario, Canada Tel: 905-673-0699 Fax: 905-673-6509

#### ASIA/PACIFIC

Asia Pacific Office Suites 3707-14, 37th Floor Tower 6, The Gateway Harbour City, Kowloon Hong Kong Tel: 852-2401-1200 Fax: 852-2401-3431 Australia - Sydney

Tel: 61-2-9868-6733 Fax: 61-2-9868-6755

**China - Beijing** Tel: 86-10-8528-2100 Fax: 86-10-8528-2104

**China - Chengdu** Tel: 86-28-8665-5511 Fax: 86-28-8665-7889

**China - Hong Kong SAR** Tel: 852-2401-1200 Fax: 852-2401-3431

**China - Nanjing** Tel: 86-25-8473-2460

Fax: 86-25-8473-2470 China - Qingdao Tel: 86-532-8502-7355

Fax: 86-532-8502-7205 China - Shanghai Tel: 86-21-5407-5533 Fax: 86-21-5407-5066

**China - Shenyang** Tel: 86-24-2334-2829 Fax: 86-24-2334-2393

**China - Shenzhen** Tel: 86-755-8203-2660 Fax: 86-755-8203-1760

**China - Wuhan** Tel: 86-27-5980-5300 Fax: 86-27-5980-5118

**China - Xiamen** Tel: 86-592-2388138 Fax: 86-592-2388130

**China - Xian** Tel: 86-29-8833-7252 Fax: 86-29-8833-7256

**China - Zhuhai** Tel: 86-756-3210040 Fax: 86-756-3210049

#### ASIA/PACIFIC

India - Bangalore Tel: 91-80-4182-8400 Fax: 91-80-4182-8422

**India - New Delhi** Tel: 91-11-4160-8631 Fax: 91-11-4160-8632

India - Pune Tel: 91-20-2566-1512 Fax: 91-20-2566-1513

**Japan - Yokohama** Tel: 81-45-471- 6166 Fax: 81-45-471-6122

**Korea - Daegu** Tel: 82-53-744-4301 Fax: 82-53-744-4302

Korea - Seoul Tel: 82-2-554-7200 Fax: 82-2-558-5932 or 82-2-558-5934

Malaysia - Kuala Lumpur Tel: 60-3-6201-9857 Fax: 60-3-6201-9859

**Malaysia - Penang** Tel: 60-4-227-8870 Fax: 60-4-227-4068

Philippines - Manila Tel: 63-2-634-9065 Fax: 63-2-634-9069

**Singapore** Tel: 65-6334-8870 Fax: 65-6334-8850

**Taiwan - Hsin Chu** Tel: 886-3-572-9526 Fax: 886-3-572-6459

Taiwan - Kaohsiung Tel: 886-7-536-4818 Fax: 886-7-536-4803

**Taiwan - Taipei** Tel: 886-2-2500-6610 Fax: 886-2-2508-0102

**Thailand - Bangkok** Tel: 66-2-694-1351 Fax: 66-2-694-1350

#### EUROPE

Austria - Wels Tel: 43-7242-2244-39 Fax: 43-7242-2244-393 Denmark - Copenhagen Tel: 45-4450-2828 Fax: 45-4485-2829

France - Paris Tel: 33-1-69-53-63-20 Fax: 33-1-69-30-90-79

**Germany - Munich** Tel: 49-89-627-144-0 Fax: 49-89-627-144-44

**Italy - Milan** Tel: 39-0331-742611 Fax: 39-0331-466781

**Netherlands - Drunen** Tel: 31-416-690399 Fax: 31-416-690340

**Spain - Madrid** Tel: 34-91-708-08-90 Fax: 34-91-708-08-91

**UK - Wokingham** Tel: 44-118-921-5869 Fax: 44-118-921-5820

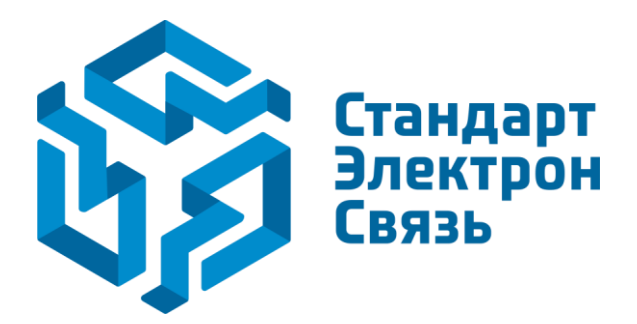

Мы молодая и активно развивающаяся компания в области поставок электронных компонентов. Мы поставляем электронные компоненты отечественного и импортного производства напрямую от производителей и с крупнейших складов мира.

Благодаря сотрудничеству с мировыми поставщиками мы осуществляем комплексные и плановые поставки широчайшего спектра электронных компонентов.

Собственная эффективная логистика и склад в обеспечивает надежную поставку продукции в точно указанные сроки по всей России.

Мы осуществляем техническую поддержку нашим клиентам и предпродажную проверку качества продукции. На все поставляемые продукты мы предоставляем гарантию.

Осуществляем поставки продукции под контролем ВП МО РФ на предприятия военно-промышленного комплекса России, а также работаем в рамках 275 ФЗ с открытием отдельных счетов в уполномоченном банке. Система менеджмента качества компании соответствует требованиям ГОСТ ISO 9001.

Минимальные сроки поставки, гибкие цены, неограниченный ассортимент и индивидуальный подход к клиентам являются основой для выстраивания долгосрочного и эффективного сотрудничества с предприятиями радиоэлектронной промышленности, предприятиями ВПК и научноисследовательскими институтами России.

С нами вы становитесь еще успешнее!

#### Наши контакты:

Телефон: +7 812 627 14 35

Электронная почта: sales@st-electron.ru

Адрес: 198099, Санкт-Петербург, Промышленная ул, дом № 19, литера Н, помещение 100-Н Офис 331